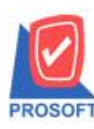

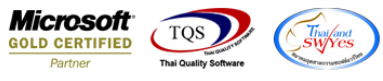

## ระบบ Warehouse Management

รายงานง่ายสินค้าออก (DP) เมื่อ Export Excel เพิ่มให้แสดงข้อมูลหมายเหตุ(remark)

1.เข้าที่ระบบ Warehouse Management > WH Reports > จ่ายสินค้ำออก (DP)

| <b>WINSpeed</b>                                                                                                    |                                                                                                    |                                                                          |                                                                                                    |  |
|----------------------------------------------------------------------------------------------------|----------------------------------------------------------------------------------------------------|--------------------------------------------------------------------------|----------------------------------------------------------------------------------------------------|--|
| Budget Control     Cheque and Bank     Financial Management     General Ledger     Inventory Control     Letter of Credit     Multicurrency     Petty Cash     Purchase Order     Sale Order     Value Added Tax     Messenger Management     Company Manager     Campaign Module     Customer Relationship Manage     Customer Relationship Manage     WH Data Entry     WH Calendar | WH         Warehouse<br>Management           สินค้ากรเขาสีอยกรา         รับสินค้าเร็บรับสังการการ<br>รับสินค้าเร็บรับสังการการการ<br>จะมีสินค้าลอก (DP)           ชิงกินสินค้าลอก (DP)         รับกินสินค้าลอก (DP)           รับกินสินค้าสุลการการการ<br>ของโอนย้ายสินค้า<br>องมูมัติขอโอนย้ายสินค้า<br>โอนสินค้าออก เข้า<br>โอนสินค้าออก เข้า<br>โอนสินค้าออก เข้า<br>โอนสินค้าควยการ์บสินค้า<br>เขตรวจสอบการนับสินค้า<br>เขตรวจสอบการนับสินค้า<br>เขตรวจสอบการนับสินค้า<br>เขตรวจสอบการนับสินค้า                                                                                                    | <ul> <li>ใหล้าล้างรับ (WH)</li> <li>SaleStock</li> <li>จัดของ</li> </ul> | Database : dbWINS_Demo Server : BALLEII\SQL2008<br>Branch : สำนักการใหญ่<br>Login : admin<br>Version: 10.0.0791 Build on 2016-05-09 08:30 |  |
| WH Reports<br>WH Analysis Reports<br>WH Lot & Serial Reports<br>WH Forms<br>WH Fistory<br>Audit and Internal Control<br>Import and Export<br>Commission Management<br>B2B E-Marketplace                                                                                                    | <ul> <li>Stock Onhand (แยกตามแผนก,แยกตามคลัง)</li> <li>Stock Card</li> <li>การเคลื่อนไหวสินค้า</li> <li>การเคลื่อนไหวสินค้า (แบบสรุป)</li> <li>การเคลื่อนไหวสินค้า (แบบสรุป)</li> <li>การเคลื่อนไหวสินค้า (แยกตามคลังและที่เก็บ)</li> <li>การเคลื่อนไหวสินค้า (แยกตามคลังและที่เก็บ)</li> <li>การเคลื่อนไหวสินค้า (อกตามคลังและที่เก็บ)</li> <li>การเคลื่อนไหวสินค้า (อกตามคลังและที่เก็บ)</li> <li>การเคลื่อนไหวสินค้า (อกตามคลังและที่เก็บ)</li> <li>การเคลื่อนไหวสินค้า (อกตามคลังและที่เก็บ)</li> <li>การเคลื่อนไหวสินค้า (อกตามคลังและที่เก็บ)</li> <li>การเคลื่อนไหวสินค้า (อกตามคลังและที่เก็บ)</li> <li>สินค้าค้างส่ง (WH)</li> </ul> |                                                                          |                                                                                                    |  |

## 2. กำหนด Range Option เพื่อเรียกดูข้อมูล

| 🗐 รายงานจ่ายสินค้าออก          | (DP)       |       |            |          |  |  |  |  |  |  |  |
|--------------------------------|------------|-------|------------|----------|--|--|--|--|--|--|--|
|                                |            |       |            |          |  |  |  |  |  |  |  |
| รายงานแบบ                      | 🖸 แจกแจง   | 0 a   | । হ্য      |          |  |  |  |  |  |  |  |
| Date Options                   | Today      |       |            | •        |  |  |  |  |  |  |  |
| จากวันที่เอกสาร                | 13/05/2559 | 🔟 ถึง | 13/05/2559 |          |  |  |  |  |  |  |  |
| จากเลขที่เอกสาร                |            | 💌 ถึง |            | •        |  |  |  |  |  |  |  |
| จากรายการเอกสาร                |            | 💌 ถึง |            | •        |  |  |  |  |  |  |  |
| จากรหัสแผนก                    |            | 💌 ถึง |            | •        |  |  |  |  |  |  |  |
| จากรหัส Job                    |            | 💌 ถึง |            | •        |  |  |  |  |  |  |  |
| จากรหัสคลัง                    |            | 💌 ถึง |            | •        |  |  |  |  |  |  |  |
| จากรหัสที่เก็บ                 |            | 💌 ถึง |            | •        |  |  |  |  |  |  |  |
| จากรหัสสินค้า                  |            | 💌 ถึง |            | •        |  |  |  |  |  |  |  |
| จากรหัสลูกหนึ่                 |            | 💌 ถึง |            | •        |  |  |  |  |  |  |  |
| จากรหัสยี่ห้อสินค้า            |            | 💌 ถึง |            | •        |  |  |  |  |  |  |  |
| จากรหัสกลุ่มสินค้า             |            | 💌 ถึง |            | <b>•</b> |  |  |  |  |  |  |  |
| แสดงรายงานตามหน่วยนับเล็กสุด 🗨 |            |       |            |          |  |  |  |  |  |  |  |
|                                |            |       |            |          |  |  |  |  |  |  |  |
| Range Import SQL               |            |       | 📝 ок       | Close    |  |  |  |  |  |  |  |

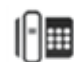

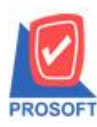

## บริษัท โปรซอฟท์ คอมเทค จำกัด

2571/1ซอฟท์แวร์รีสอร์ท ถนนรามคำแหงแขวงหัวหมากเขตบางกะปิกรุงเทพฯ 10240 โทรศัพท์: 0-2739-5900 (อัตโนมัติ) โทรสาร: 0-2739-5910, 0-2739-5940 http://www.prosoft.co.th

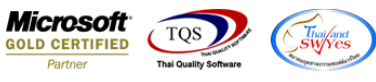

3.เมื่อเรียกรายงานจ่ายสินค้าออก (DP)แล้วให้เลือก Export Excel

| DEMO บริษัท ด้วอย่าง จำกัด สำนักงานใหญ่<br>รายงานจ่ายสินค้าออก (DP) (แบบแจกแจง)<br>จากวันที่เอกสาร เมเดงเวรรด อึ่ง เมเดรเวรรด |                   |
|----------------------------------------------------------------------------------------------------|-------------------|
| DEMO บร์ษิทติวอย่าง จำกัด สำนักงานไหญ่<br>รายงานง่ายสินค้าออก (DP) (แบบแจกแจง)<br>จากวันที่เอกสาร เมชรวรรร ซึ่ง เมชรวรรร      |                   |
| รายงานจายสนาทออก (DP) (แบบแอกแจง)<br>จากวันที่เอกสาร เมชงเวรรร อึง เมชงเวรรร                                                  |                   |
| จำกวนที่เอิกสาร 13/05/2559 ถึง 13/05/2559                                                                                     |                   |
|                                                                                                    |                   |
| ทิมท์วันที่: เราหญษภาคม 2559 เวลา: เร:เอ                                                                                      | หน้า 1 / 1        |
| วันที่เอกสาร เลขที่เอกสาร รายการเอกสาร ชื่อลูกหนึ่ รหัสแผนก ชื่อแผนก รงหัสสาขา ชื่อ                                           | ราขา              |
| รทัสสินค้า ชื่อสินค้า เลขที่ใบสังขาย Job คลัง ที่เก็บ จำน                                                                     | น หน่วยมับ        |
| 13/05/2559 WHDP5905-00001 เป็กขาย บริษัท กรุงเททเผสิตเหล็ก จำกัด (มหาหน) 001 แผนกบัญรี่ 001 สำ                                | <b>ลักงานใหญ่</b> |
| DM-001 พลไม้ 001 01 01 5,000                                                                                                  | 00 กิโลกรัม       |
| \$2N 1 \$18A15 \$,000                                                                                                    | 00                |
| รวมทั้งสิ้น 1 รายการ 5,000                                                                                                    | 00                |
| หมายเหตุ : แสลงราองานคนเหน่วอนับเล็กสุด                                                                                       |                   |
|                                                                                                    |                   |
|                                                                                                    |                   |

## เพิ่มให้แสดงในส่วนของข้อมูลหมายเหตุ(remark) ตามการบันทึกของหน้าจอจ่ายสินค้าออกได้

| ×≣                 |                        | 5.0                                          | ∂~ ∓              | ່ ະ ເ<br>ເພາະແຕ່ນສິມທັກອກ (DP) (ມບມະຄາຍ4) - Excel ? |                                |                                   |                               |          |                      |                             |                         |                   |               |                     |                           |                               | <b>A</b> -               | a x       |          |           |                 |                                             |                                    |                                                     |         |            |
|--------------------|------------------------|----------------------------------------------|-------------------|-----------------------------------------------------|--------------------------------|-----------------------------------|-------------------------------|----------|----------------------|-----------------------------|-------------------------|-------------------|---------------|---------------------|---------------------------|-------------------------------|--------------------------|-----------|----------|-----------|-----------------|---------------------------------------------|------------------------------------|-----------------------------------------------------|---------|------------|
| "Iviz              | ۲                      | หน้าแรก                                      | 600               | รก                                                  | เด้าโครงหน้า                   | เกระดาษ สุ                        | รูตร ขั                       | อมูล 📆   | ા મુદ્ર              | ND4 PD                      | F Architect 3           | Creator           |               |                     |                           |                               |                          |           |          |           |                 |                                             |                                    |                                                     | ลงซึ    | อเข้าใช่ 🔍 |
| 214<br>¥15         | א<br>פון<br>איי<br>איי | ิ ตัด<br>  คัดลอก<br>  ตัวคัดวางรุ<br> บอร์ต | *<br>รูปแบบ<br>เร | Tahon<br>B I                                        | na<br>[ <u>U</u> +   [<br>vlot | - 11 - ,<br>⊡ -   <u>∆</u><br>เต้ | A <sup>*</sup> A <sup>*</sup> |          | &≫ -<br>€≣ ∰≣<br>∩11 | 🖶 ตัดยัง<br>เมษาน<br>จัดแนว | วดวาม<br>และจัดกึ่งกลาง | র্গার্থ<br>• জু • | % *<br>ตัวเลข | +<br>00 00<br>00 00 | การจัดรูปแ<br>ตามเงื่อนใช | มบ จัดรูปแบบ<br>* เป็นสาราง * | ปกติ<br>ปานกลาง<br>ส์ตล์ | ดี<br>แย่ |          | ^ €       | ลบ รูป<br>เชลล์ | ∑ ผลราม<br>↓ เดิม ▼<br>↓ เดิม ▼<br>↓ ส้าง ▼ | มอัตโนมัติ ~<br>ผ<br>เม<br>การมกไห | Azv มีมี<br>โยงกำลับ สันหาแสง<br>กรกรอง รั้งสือก รั |         | ^          |
| AN2 • : × ✓ fr unz |                        |                                              |                   |                                                     |                                |                                   |                               |          |                      |                             |                         |                   |               |                     |                           |                               |                          |           |          |           |                 |                                             |                                    |                                                     |         |            |
|                    |                        | U                                            | v                 |                                                     | w                              | х                                 | Y                             | 1        | z                    | AA                          | AB                      | AC                |               | AD                  | AE                        | AF                            | AG                       | AH        | AI       | AJ        | AK              | AL                                          | AM                                 | AN                                                  | AO      | . 🔺        |
| 1                  | Goo                    | dUnitI                                       | goodur            | nitna g                                             | oodunitna                      | JobID                             | jobCod                        | le jobna | ame L                | ocaID                       | locacode                | locanam           | e loca        | namee               | GoodStock                 | goodqty2                      | goodstock                | InveID    | inveCode | invename  | e invenar       | nee CustNam                                 | e CustNam                          | ne Remark1                                          | Remark2 |            |
| 2                  |                        | 1001                                         | กิโลกรัม          | 1 K                                                 | ilogram                        | 1000                              | )                             | 1 โครงเ  | nns A                | 1003                        | 1                       | โซน A             |               |                     | 5000                      | 5000                          | ) 1                      | 1001      | 1        | คลังรามค่ | าแหง            | บริษัท กรุ                                  | งเทพผลิตเห                         | เล็เงาะ                                             |         |            |
| 3                  |                        |                                              |                   |                                                     |                                |                                   |                               |          |                      |                             |                         |                   |               |                     |                           |                               |                          |           |          |           |                 |                                             |                                    |                                                     |         |            |
| 4                  |                        |                                              |                   |                                                     |                                |                                   |                               |          |                      |                             |                         |                   |               |                     |                           |                               |                          |           |          |           |                 |                                             |                                    |                                                     |         |            |
| 5                  |                        |                                              |                   |                                                     |                                |                                   |                               |          |                      |                             |                         |                   |               |                     |                           |                               |                          |           |          |           |                 |                                             |                                    |                                                     |         |            |
| 6                  |                        |                                              |                   |                                                     |                                |                                   |                               |          |                      |                             |                         |                   |               |                     |                           |                               |                          |           |          |           |                 |                                             |                                    |                                                     |         |            |
| 7                  |                        |                                              |                   |                                                     |                                |                                   |                               |          |                      |                             |                         |                   |               |                     |                           |                               |                          |           |          |           |                 |                                             |                                    |                                                     |         |            |
| 8                  |                        |                                              |                   |                                                     |                                |                                   |                               |          |                      |                             |                         |                   |               |                     |                           |                               |                          |           |          |           |                 |                                             |                                    |                                                     |         |            |
| 9                  |                        |                                              |                   |                                                     |                                |                                   |                               |          |                      |                             |                         |                   |               |                     |                           |                               |                          |           |          |           |                 |                                             |                                    |                                                     |         |            |

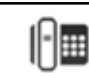